## In Case of Emergency Ver 3.0

(Manual for Preparing ICE Card from iPhone app) An ICE card iPhone app from **acedotx** App Store Link <u>Here</u>

### App Men/Buttons

- 1) My Info (iPhone Owners ICE card)
- 2) Labels (Customize ICE and My Info labels)
- 3) Numbers (ICE contacts list. Edit & Select from Contacts)
- 4) Info (App info and feedback page)
- 5) Family Cards(Add as many cards) Add, Edit ICE Labels, Choose/Change Photo, View Card
- 6) Print Image & Card Printing.

## 1) My Info:

## **Dialer/Main Screen**

## My Info Screen

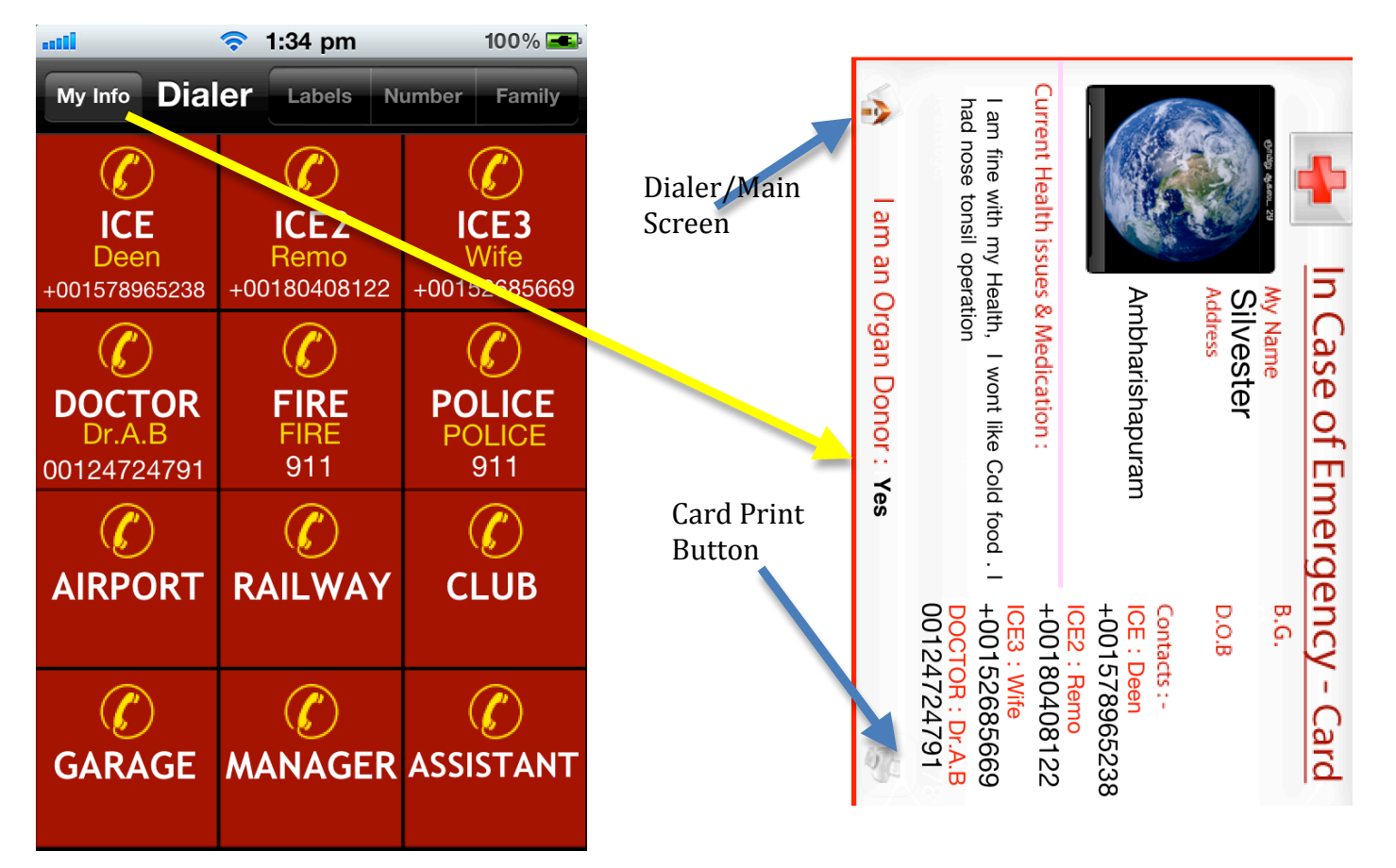

# 2) Labels (Customize ICE and My Info labels)

|                         |              |              |                   |    | Cancel ICE Labels Save |                   |           |
|-------------------------|--------------|--------------|-------------------|----|------------------------|-------------------|-----------|
|                         |              |              |                   |    | ICE                    | ICE2              | ICE3      |
|                         |              |              |                   |    | DOCTOR                 | FIRE              | POLICE    |
| -1                      | 1:24 nm      | 10.0%        | 📶 🗢 11:04 am 5% 🖚 |    | AIRPORT                | RAILWAY           | CLUB      |
| My Info Dial            | er Labels N  | umber Family | Dialer            |    | GARAGE                 | MANAGER           | ASSISTANT |
|                         |              |              | ICE Labels        |    |                        |                   |           |
| ICE<br>Deen             | ICE2<br>Remo | ICE3<br>Wife | ; Info Labels     | G  | WE                     | RTYL              | JIOP      |
| +001578965238           | 100180408122 | +00132883009 |                   |    | A S D                  | FGH               | JKL       |
|                         | FIRE         | POLICE       |                   | 4  |                        | СУВ               |           |
| 00124724791             | 911          | 911          |                   |    |                        |                   |           |
|                         |              |              |                   | 12 | 23                     | space             | return    |
| AIKPUKI                 | KAILWAT      | CLUB         |                   |    |                        | 중 11:05 am        | 95 % 🚄    |
| $\langle \! \! \rangle$ | Ø            | Ø            |                   |    | Cancel M               | y Info Labe       | els Save  |
| GARAGE                  | MANAGER      | ASSISTANT    |                   |    | Vishvashri             |                   | Overen    |
|                         |              |              |                   |    | O +ve                  | 06.06.05          | ON        |
|                         |              |              |                   |    | Adress                 |                   |           |
|                         |              |              |                   |    | l am fine, co          | old is sensitive. |           |
|                         |              |              |                   |    |                        |                   |           |
|                         |              |              |                   | G  | WE                     | RTYL              | JIOP      |
|                         |              |              |                   |    | ASD                    | FGH               | JKL       |
|                         |              |              |                   | 4  | ZX                     | CVB               | N M 💌     |
|                         |              |              |                   | 12 | :3                     | space             | return    |

📲 🛜 1:49 pm 100% 🛥

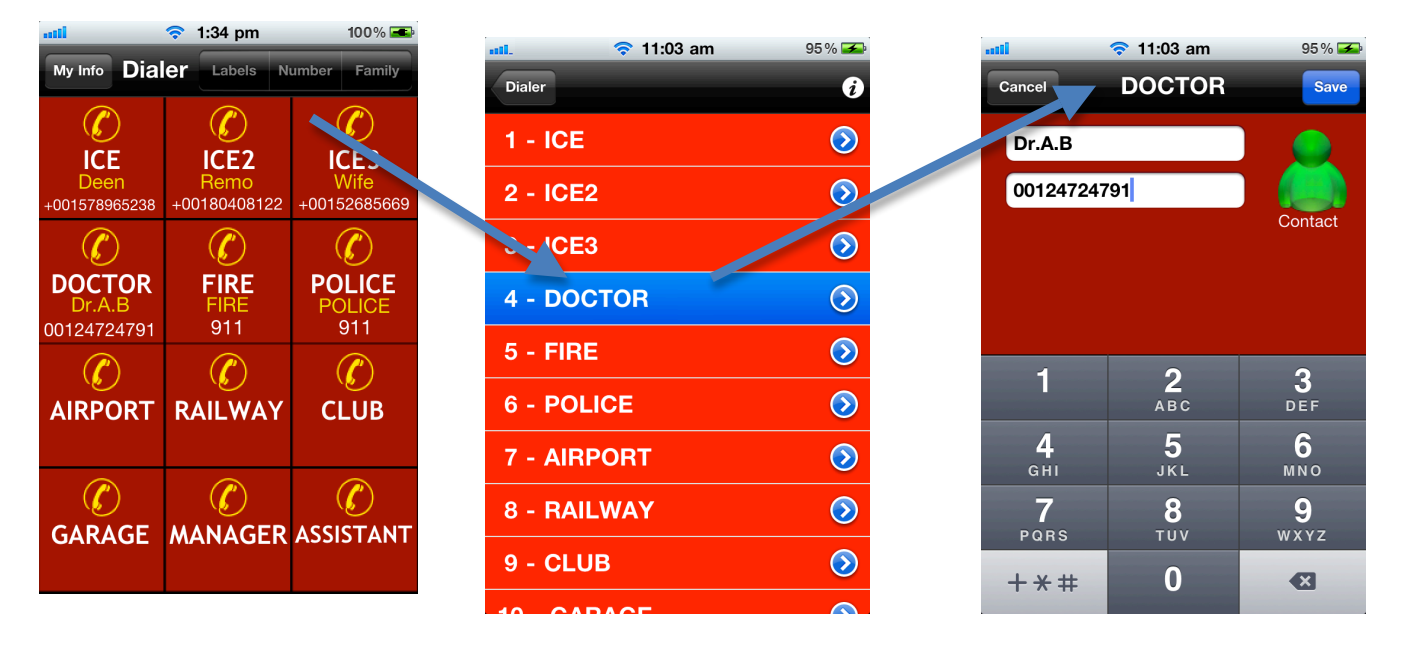

# 3) Numbers (ICE contacts Edit & Select from Contacts)

4) Info (App info and feedback page)

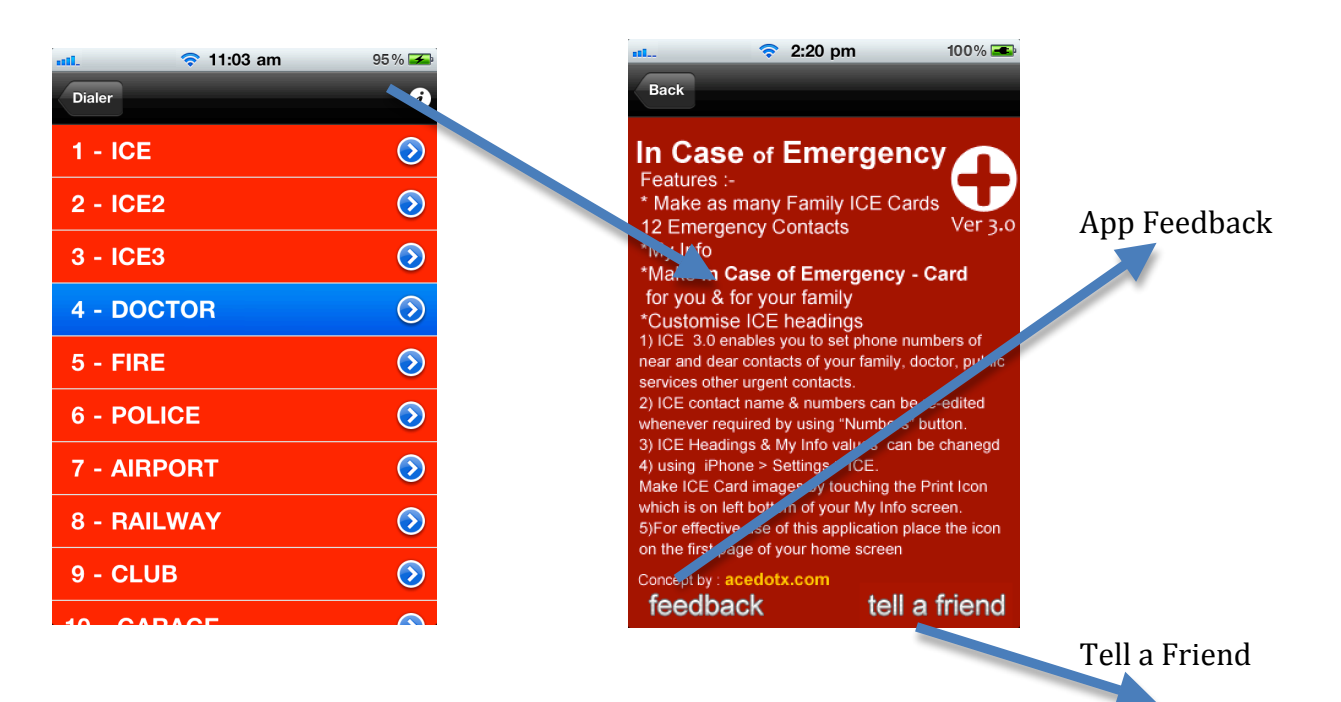

Family Cards (Add as many cards) Add, Edit ICE Labels, Choose/Change Photo, View Card

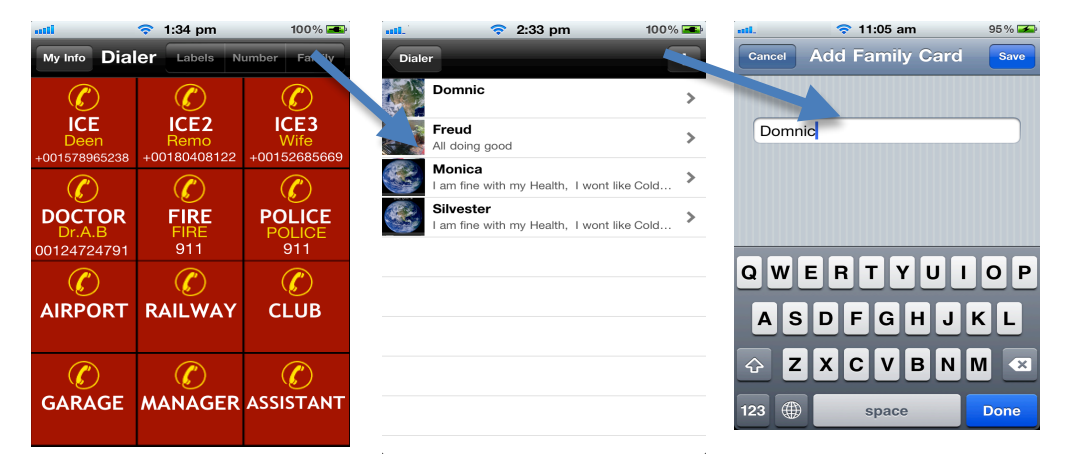

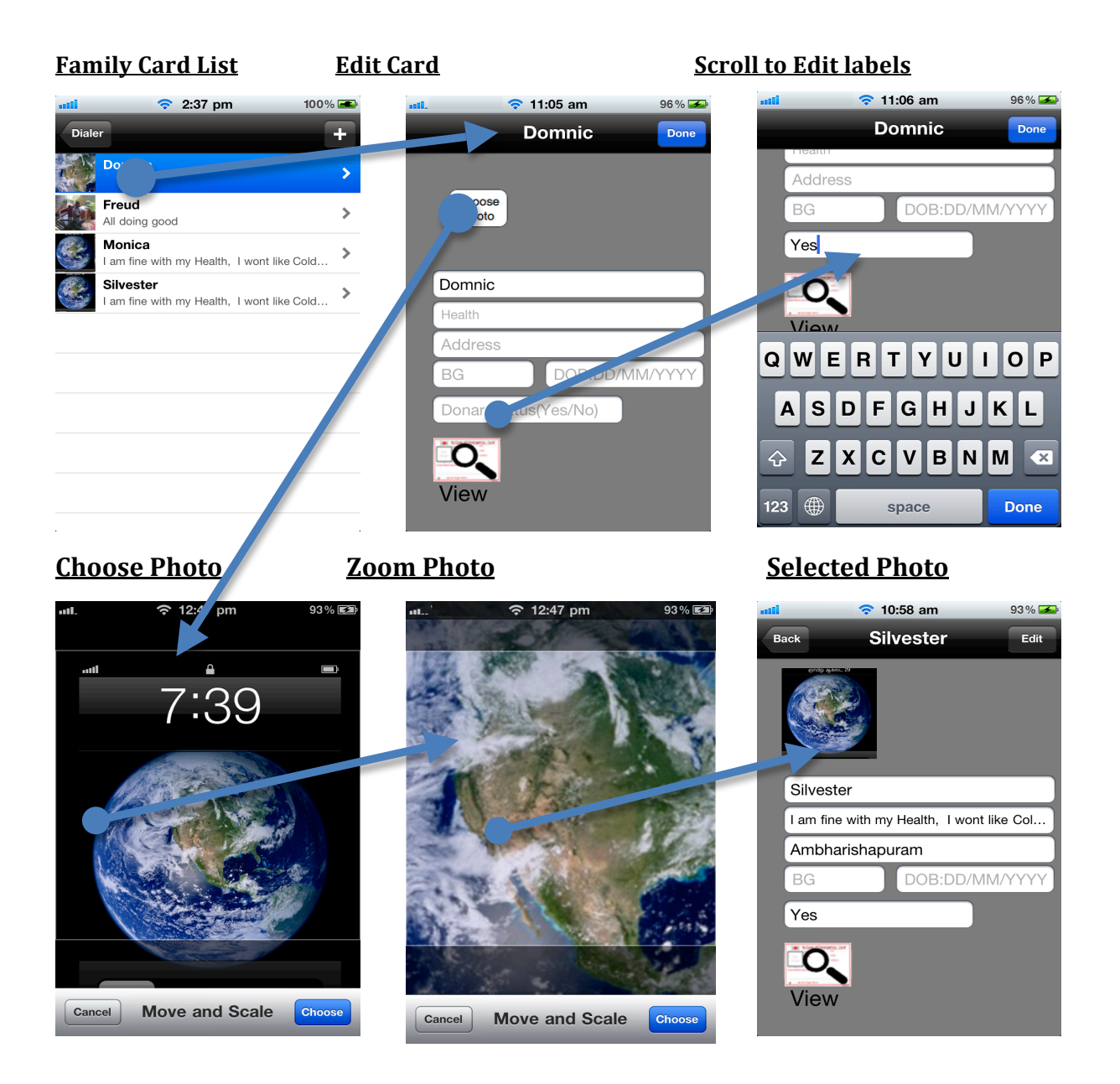

5) Print Image(Screenshot).

After editing/customizing MY INFO and FAMILY INFO labels, View your ICE card and to print the Image, Touch/Tap the printer button(This button is a shortcut to Screenshot that is pressing **Home Button** + **Lock button** at same time), your card will be saved as image in iPhone camera roll.

6) Card Printing

An easiest way is to take these images to any Print/Internet Center, Konica/Kodak Photo center and request to print the image in 55mm x 85mm or 2.2" x 3.35" size and request for pouch lamination of same size.

For in house printing use any document editor and follow the instruction given below...

- Mac OS X : Import Card image from iPhone to iPhoto
- Windows : Connect iPhone and browse iPhone Image folders, copy and paste the card images to desired location.

### PRINTING OPTION 1

WORD DOC > INSERT > PICTURE FROM FILE > SELECT THE CARD IMAGE RIGHT CLICK > SIZE > 55 MM(HEIGHT) x 85 MM (WIDTH) or 2.2"x 3.35"

|              | In Case of Emerg                 | In Case of Emergency - Card                                                    |  |  |  |  |
|--------------|----------------------------------|--------------------------------------------------------------------------------|--|--|--|--|
| And American | My Name<br>Vishvashri<br>Address | B.G.<br>D.O.B<br>CC.CC.CC<br>Contacts :-<br>ICE : Deen<br>: CC1570005200       |  |  |  |  |
| Current      | Health issues & Medication :     | ICE2 : Remo<br>+00100100122<br>ICE3 : Wife<br>: 00152695660<br>DOCTOR : Dr.A.B |  |  |  |  |
| I am fin     | e, cold is sensitive.            |                                                                                |  |  |  |  |
|              | I am an Organ Donor : YES        |                                                                                |  |  |  |  |

### **OPTION 2**:

a) Add a Text Box by size of 55mm(Height) X 85 mm(Width)
b) Right Click > Format Auto shape > Colors and Lines > Fill > Fill Effects > Picture tab > Select Picture > Select card image

#### HINT : YOU CAN PLACE UPTO 8 CARDS IN A4 SIZE PAPER. PRINT AND CUT ON THE OUTER OF THE RED LINE AND USE POCUHES TO LAMINATE

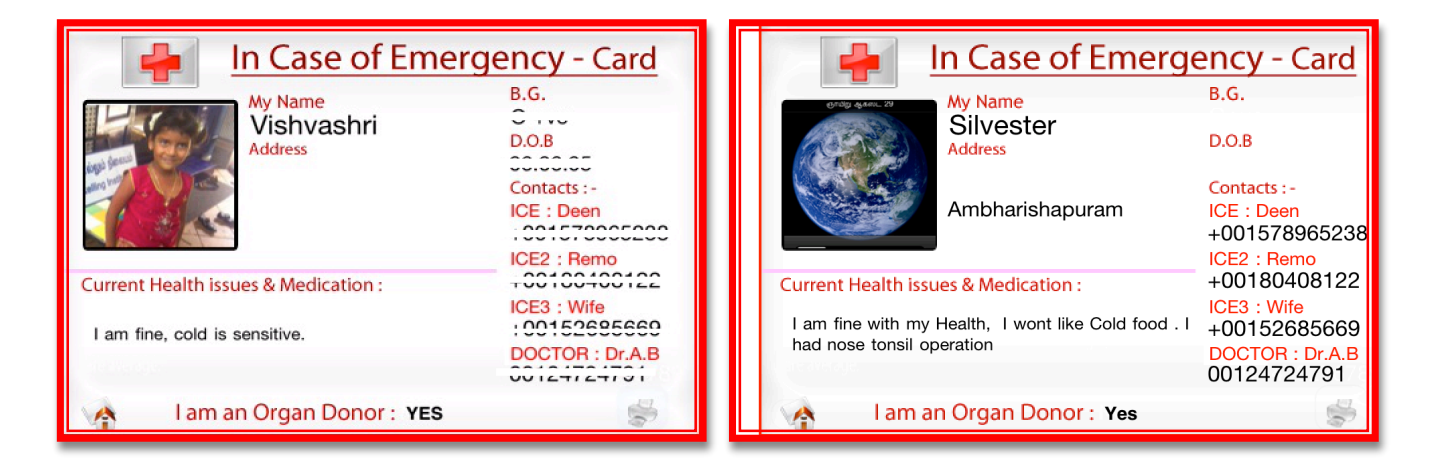

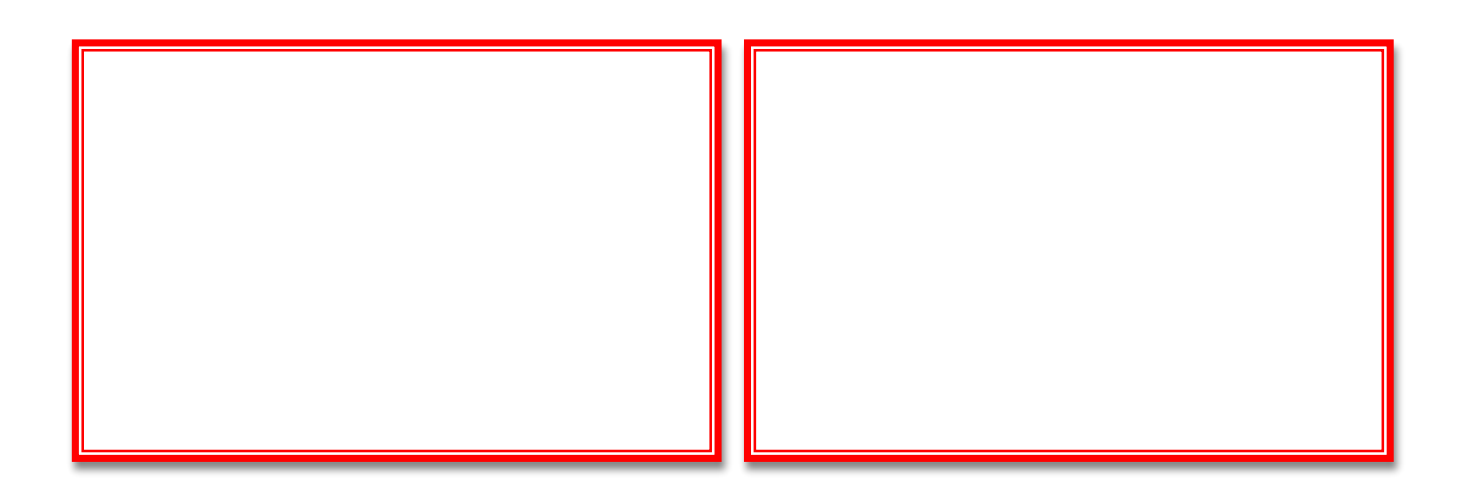